Version 2.0

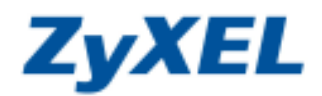

## P-334 設定使用固定 IP 上網

固定 IP 的設定方式適用於 ADSL 與 Cable Modem(有線電視)固定 IP 位址的用戶。此類型的使用者會得到 ISP 業者提供一組固定 IP 位址、子網路遮罩、預設閘道與 DNS 伺服器 IP 位址等相關資訊,若不確定您的 IP 位址資訊,請先與您申請 ADSL 的電信業者洽詢。

步驟一:請先開啓電腦桌面上的"開始"工具列,選取工具列裡的"設定",進入底下的"控制台"選項。

|       | 13   | Windows Catalog     |              |
|-------|------|---------------------|--------------|
|       | 2    | Windows Update      |              |
|       | •    | 設定程式存取及預設值          |              |
|       | 6    | ❷選取此處顯示 <b>設定</b> 工 | 具列           |
|       |      |                     |              |
| nal   | -    | 設定(8)               | ▶ 授利台(C)     |
| ssid  | P    | 授尋© ▶               |              |
| Profe | 0    | 說明及支援但)             | ●點選此處進入控制台選項 |
| S XP  | 0    | 執行(图)               |              |
| imopu | P    | 登出 ID3①             |              |
| Ň     | 0    |                     | 此處開啓開始工具列    |
| 2     | i Mi | 给 🛛 🗑 📽 "           |              |

步驟二:請點選 "網路連線"。(若未看到網路連線圖示,請將控制台切換到傳統檢視)

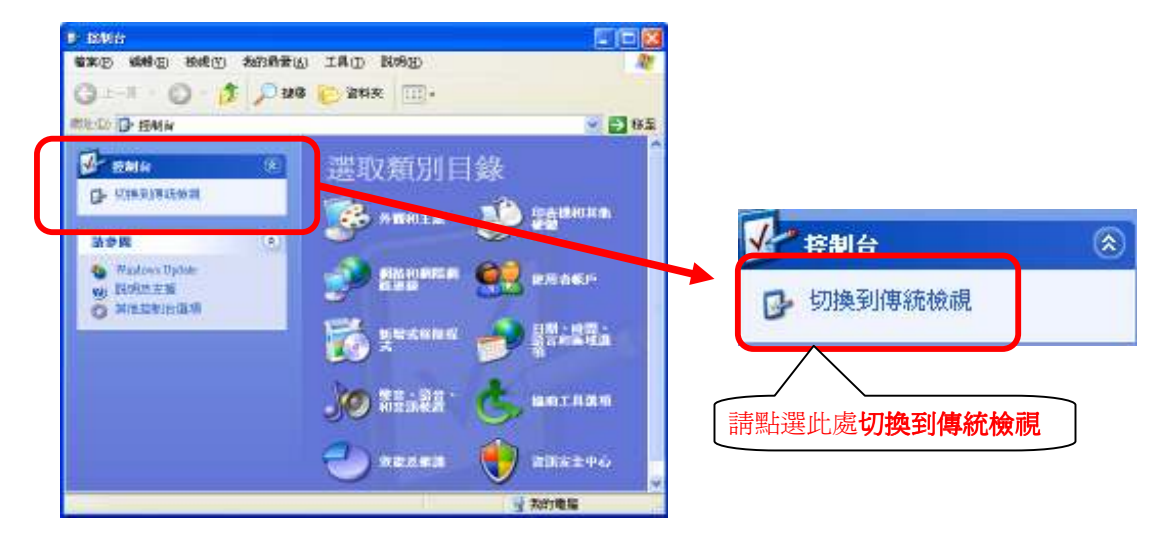

Version 2.0

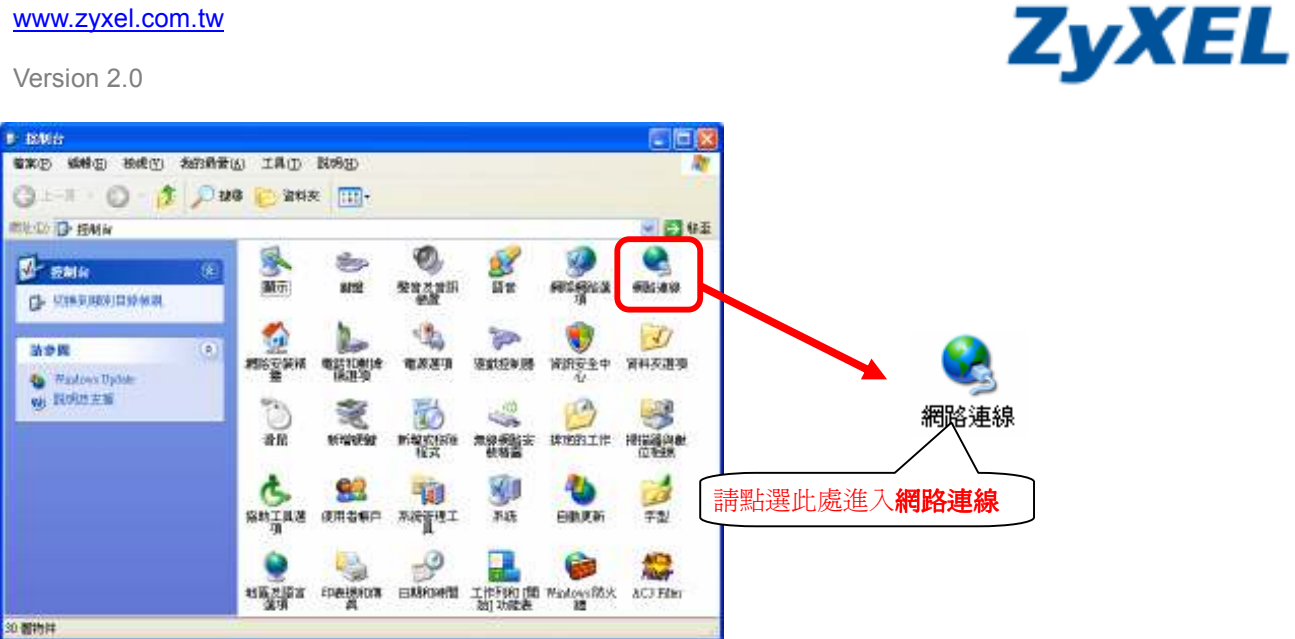

步驟三:請選取"區域連線"按右鍵,點選"內容"。

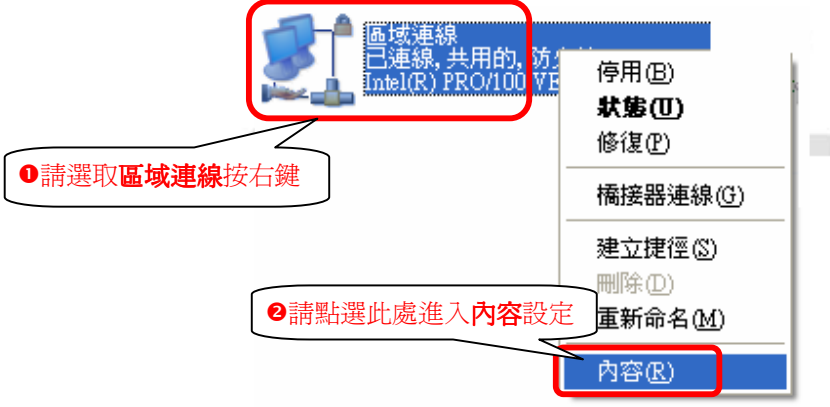

步驟四:請在"區域連線內容"的視窗點選"Internet Protocol(TCP/IP)",然後按下方的"內容"。

| 🚣 區域連線 內容                                                       |                                  |
|-----------------------------------------------------------------|----------------------------------|
| 一般 驗證 進階                                                        |                                  |
| 連線使用:                                                           |                                  |
| Intel(R) PRO/100 VE Network Co                                  | nne                              |
| 這個連線使用下列項目(0):                                                  |                                  |
| File and Printer Sharing for Micr                               | ◎ ●請點選 Internet Protocol(TCP/IP) |
| Internet Protocol (TCP/IP)                                      | 2                                |
| ●請點選此處進入內容設定                                                    | 内容(R)                            |
| 傳輸控制通訊協定/網際網路通訊協<br>設的廣域網路通訊協定,提供不同<br>力。                       | 定(TCP/IP)。這是預<br>網路之間的通訊能        |
| <ul> <li>✓連線後,在通知區域內顯示圖示(<br/>✓ 在這個連線只有有限連線或沒有連     </li> </ul> | 则<br>線能力時通知我( <u>M</u> )         |
|                                                                 | 確定 取消                            |

Version 2.0

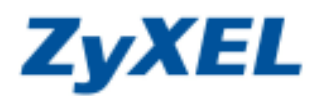

**步驟五**:請在 "Internet Protocol(TCP/IP) 內容"的視窗點選 "自動取得 IP 位址"與",完成後按下方的"確定"即 可。

|                                                                             |                    | MF:                         | 而很 田 侍 4  |
|-----------------------------------------------------------------------------|--------------------|-----------------------------|-----------|
| <ul> <li>○ 自動取得 IP 位址()</li> <li>○ 使用下列的 IP 位址</li> <li>IP 位址():</li> </ul> |                    | 新进此 <u></u> 规 改化 日 <b>期</b> | 収侍 IP 114 |
| 子網路遮罩(四):<br>預設闌道(四):                                                       | 請點選此處設定            | "自動取得 DNS 伺服                | 器位址"      |
| ● 自動取得 DNS 伺服                                                               | 器位址(B)<br>服器位址(E): |                             |           |
| 憤用 DNS 伺服器(P)<br>其他 DNS 伺服器(A)                                              |                    |                             |           |

**步驟六**:請先開啓電腦桌面上的"開始"工具列,選取工具列裡的"執行",會開啓如圖❶的視窗,請輸入"cmd" 後按下"確定"鍵。

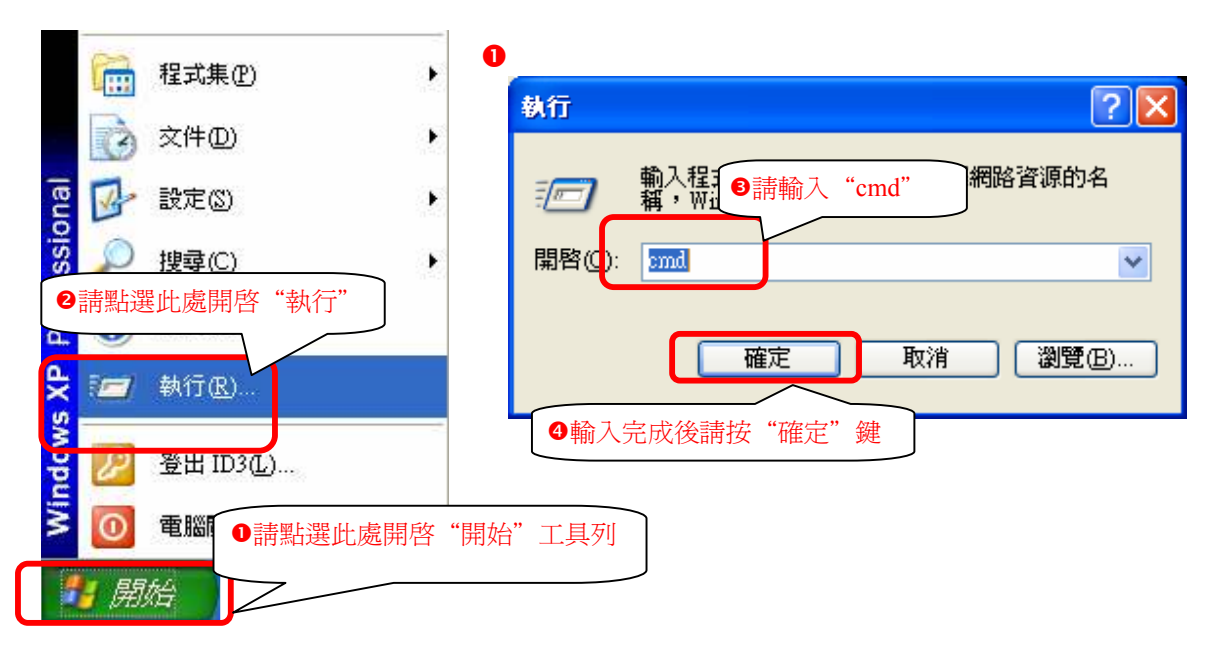

步驟七:請在跳出的命令提示字元的視窗中輸入"ipconfig"後按"Enter"鍵。

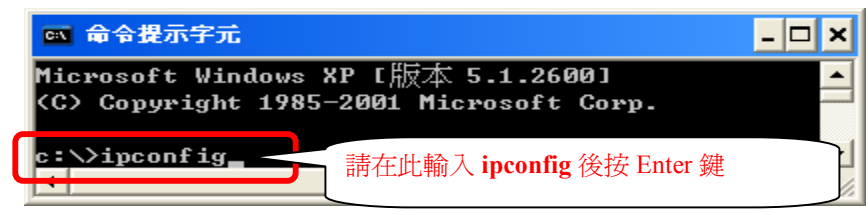

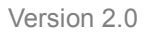

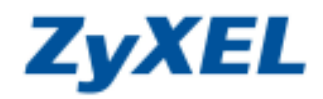

**步驟八**:請於跳出的視窗中檢查 "IP Address" 是否為 "192.168.1.33" (最後一碼 "33" 可以不同,如 192.168.1.34 等), "Subnet Mask" 是否為 "255.255.255.0", "Default Gateway" 是否為 "192.168.1.1",如果無誤請 關閉此視窗,如不正確請將電腦重新開機再確認一次。

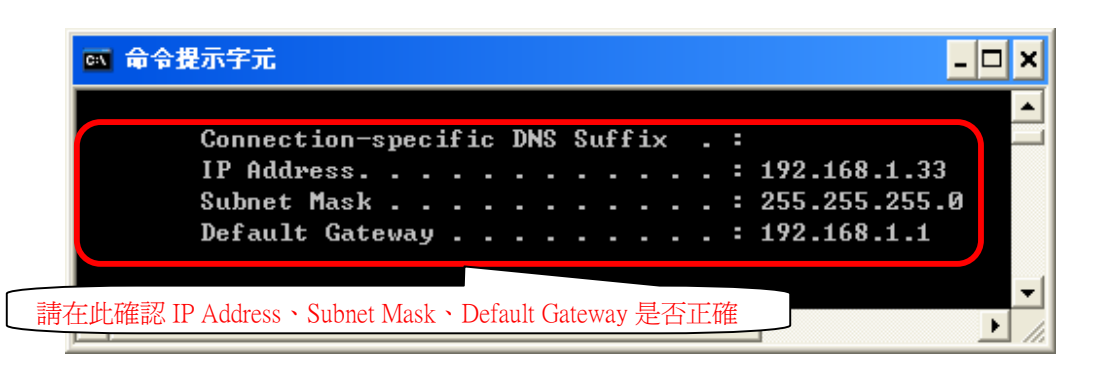

步驟九:請確認您的電腦已經正確連接到 P-334 的 LAN 孔上,請開啓您的網頁瀏覽器(Internet Explorer )後,請 在網址列鍵入 "http://192.168.1.1",即會出現步驟二的圖❶畫面。

| 🔾 上—頁 • 📀 · 💌 🗟 🏠           | 🔎 搜尋 🥎 我的最愛 🜒 媒體 🔗       | 🗟 • 🎍 🖻 |
|-----------------------------|--------------------------|---------|
| 網址 🛈 🚵 http://192.168.1.1 🧹 | 在網址輸入 http://192.168.1.1 |         |
|                             |                          | -       |

步驟十:預設登入密碼為"1234",如果沒有更改過請直接按下"登入(Login)"後進入圖❷的畫面。

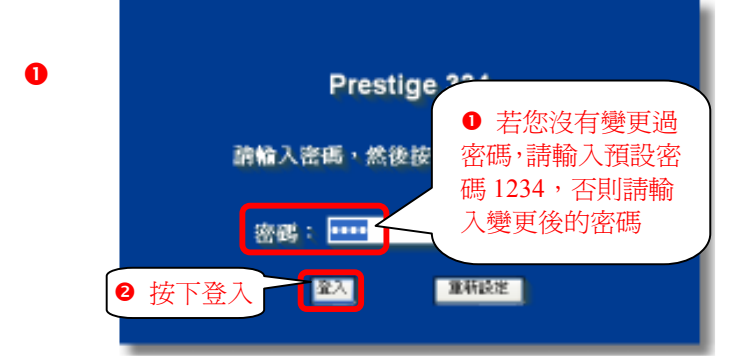

此時會要求您變更密碼,您可以變更登入的密碼,變更後請點選"套用(Apply)",如不變更請直接點選"略過(Ignore)"。

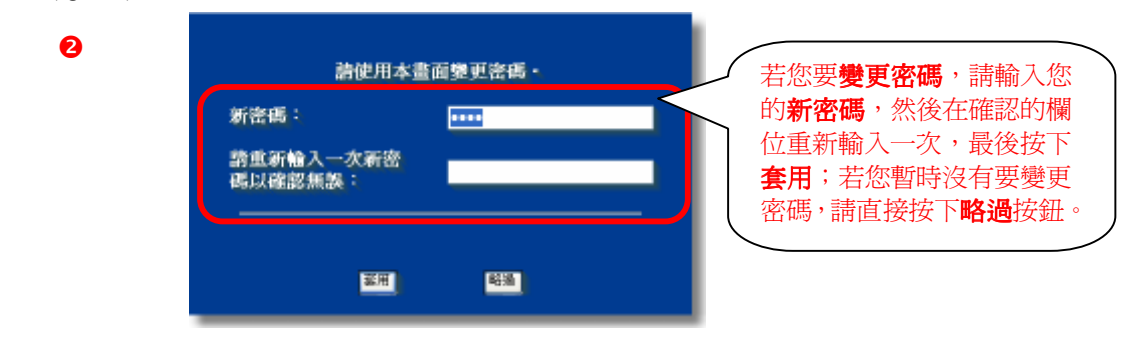

Version 2.0

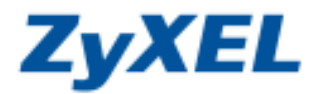

選擇繁體中文

步驟十一:若您的頁面為英文的,進入主選單的畫面後,請選取"繁體中文"為語言項目,若您的頁面已為中文頁面,請直接進入步驟五。

## 主選單

## 歡迎使用 ZyXEL 內建式網路設定工具。

- 按一下「設定精畫」,開始設定您的系統以連接網際網路。
- 按一下「設備維護」可存取更多的維護子選單。

|         |          |         | 請選擇為    | 密需要的器言   |      |
|---------|----------|---------|---------|----------|------|
| English | Français | Deutsch | Español | Italiano | 繁體中文 |

步驟十二:請在左邊選單"進階"底下點選"廣域網路"。

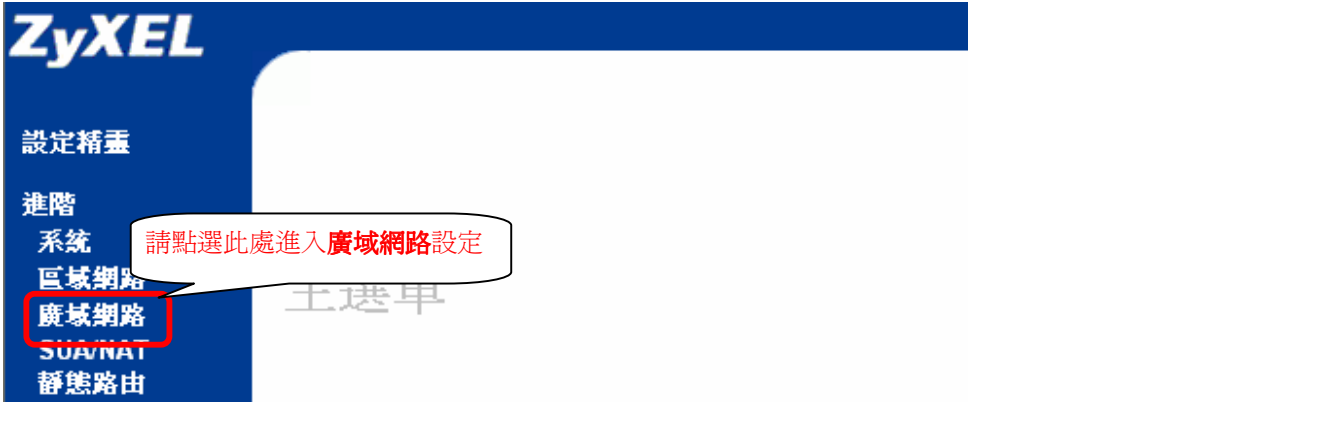

**步驟十三**:請點選第二個 "外部網路 ISP" 頁籤, 點選 "使用固定 IP 位址", 請輸入指定的 "WAN IP 位址"、"子 網路遮罩" 與 "閘道 IP 位址"後按 "套用"\_\_\_\_\_\_

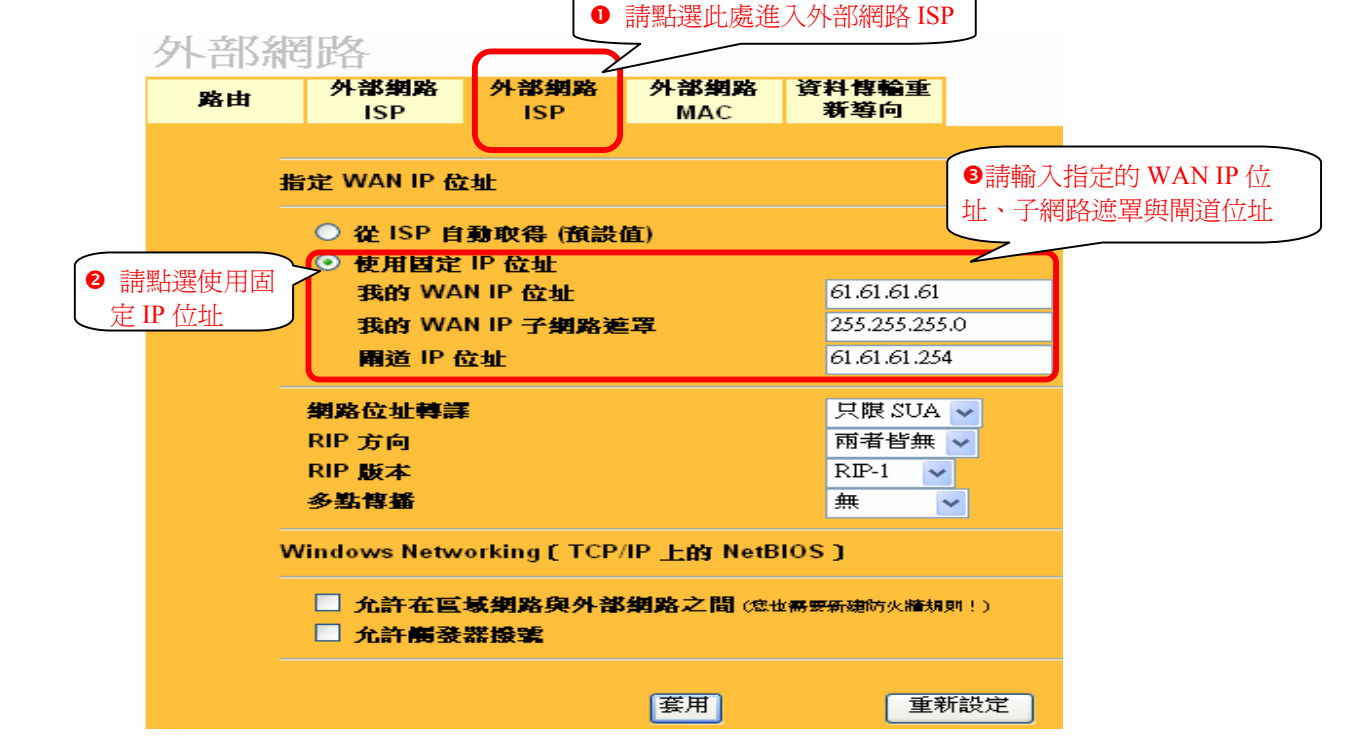

Version 2.0

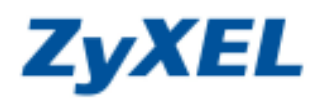

步驟十四:請在左邊選單"進階"底下點選"區域網路"。

| 設定精畫          |            |
|---------------|------------|
| <b>進階</b> 請點選 | 此處進入區域網路設定 |
| 系統            |            |
| <b>్</b> 域網路  |            |
| 廣域網路          |            |
| SUA/NAT       |            |
| 靜態路由          |            |
| 防火着           |            |
| CONTENT過濾     |            |
| 遠端管理          |            |
| VPN           |            |
| 隨插即用          |            |
| TMSS          |            |
| 日誌檔           |            |

步驟十五:請在 "IP" 頁籤設定 "DHCP 伺服器指定的 DNS 伺服器",請選取 "使用者定義" 並輸入指定的 "DNS 伺服器 IP 位址"後 "套用"。

| 區域網路                                  |               |            |         |  |  |  |
|---------------------------------------|---------------|------------|---------|--|--|--|
| IP 靜態 DHCP                            | IP 別名         |            |         |  |  |  |
| <b>DHCP 設定</b> ● 請在此 IP 頁籤下做設定        |               |            |         |  |  |  |
| ✓ DHCP 伺服器                            |               | ❷ 請選取使用者定義 |         |  |  |  |
| IP 輪詢開始位址                             | 192.168.1.33  | 輪詢大小       | 32      |  |  |  |
| DHCP 伺服器指定的 DNS 伺服器                   |               |            |         |  |  |  |
| 第一個 DNS 伺服器                           | 使用者定義 🖌       | 172.23.5.1 |         |  |  |  |
| 第二個 DNS 伺服器                           | 使用者定義 🗸       | 168.95.1.1 |         |  |  |  |
| 第三個 DNS 伺服器                           | 來自 ISP 🔽      | 177        |         |  |  |  |
| ■ 請輸入指定的 DNS 伺服器 IP 位址                |               |            |         |  |  |  |
| IP 位址                                 | 192.168.1.1   | RIP 方向     | 兩者皆有 🗸  |  |  |  |
| IP 子網路連罩                              | 255.255.255.0 | RIP 版本     | RIP-1 🗸 |  |  |  |
| 多點傳播                                  | 無 🖌           |            |         |  |  |  |
| Windows Networking(TCP/IP 上的 NetBIOS) |               |            |         |  |  |  |
| □ 允許在區域網路與外部網路之間                      |               |            |         |  |  |  |
| ● 設定完成後請點選套用                          | 簑用            | 重新設定       |         |  |  |  |